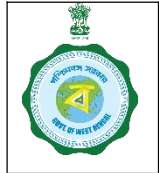

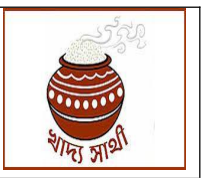

#### Ver. 1.0

Date: 30.08.2024

In <u>https://epaddy.wb.gov.in/</u> purchase centres are created by DCF&S (for CPC and mCPC) and District Manager of CMR Agency (PPSs) after approval from the competent authority.

In the ensuing KMS 2024-25, PPSs are applying for participation in paddy procurement on their own. When such application is approved for a new PPS, a new purchase centre would be created through system.

For CPCs and mCPCs on receiving approval from the Director, DDP&S, the DCF&S will execute the work in the portal through the following steps:

### Uploading Centre Creation Order

1. The DCF&S will go to 'Upload Centre Creation Order' menu.

| C<br>Online Paddy<br>Procurement System |                              | Welcome, Dcfsdrj (DCFS)!         |         |                |                                 |
|-----------------------------------------|------------------------------|----------------------------------|---------|----------------|---------------------------------|
| Dashboard                               |                              |                                  |         |                |                                 |
| Home                                    |                              | Upload Centre Creation           | n Order |                |                                 |
| 2 Weighing Device Report                |                              |                                  |         |                |                                 |
| 🚺 Centre Management 🔍                   | Order Number *               | Select Date *                    |         | Upload the Ord | ler *[Size:500KB][Format: .pdf] |
| Upload Centre<br>Creation Order         | Enter Order Number<br>I      | dd-mm-yyyy                       |         | Choose File    | No file chosen                  |
| 2 Centre Creation                       |                              |                                  |         |                | Reset Submit                    |
| InfraStructure                          | SI No Order NO Uploaded Date | • Uploaded Order                 |         |                |                                 |
| Delink Disabled Services                | re ee Page 1                 | of 0 🕨 👀 10 🗸 No records to view |         |                |                                 |
| RiceMills Applied For<br>Empanelment    |                              |                                  |         |                |                                 |
| BG Management                           |                              |                                  |         |                |                                 |

2. He will enter the order no. and select date of the order vide which the Purchase Centre is notified. He will also upload the order in pdf. After these have been done, he will click the 'Submit' button.

| Order Number * |                |          |      | Selec | t Da   | te *  |    |    |            |              |   | Upload the Ord | der *[Size:500KB][Format: .pdf] |
|----------------|----------------|----------|------|-------|--------|-------|----|----|------------|--------------|---|----------------|---------------------------------|
| 1234           |                |          |      | dd-   | mm     | - УУ) | Ŋ  |    |            |              |   | Choose File    | No file chosen                  |
|                |                |          |      | Aug   | ust, 2 | 024 - |    |    | $\uparrow$ | $\downarrow$ |   |                |                                 |
|                |                |          |      | Мо    | Tu     | We    | Th | Fr | Sa         | Su           |   |                | Reset Submit                    |
|                |                |          |      | 29    | 30     | 31    | 1  | 2  | 3          | 4            | D |                |                                 |
|                |                |          | -    | 5     | 6      | 7     | 8  | 9  | 10         | 11           | - |                | $\sim$                          |
| SI No Order NO | Uploaded Date  |          |      | 12    | 13     | 14    | 15 | 16 | 17         | 18           |   |                |                                 |
|                | IN IN Page 1 0 | f 0   >> | - 11 | 19    | 20     | 21    | 22 | 23 | 24         | 25           |   |                |                                 |
|                |                |          |      | 26    | 27     | 28    | 29 | 30 | 31         | 1            | - |                |                                 |
|                |                |          |      | 2     | 3      | 4     | 5  | 6  | 7          | 8            |   |                |                                 |
|                |                |          |      | Cle   | ar     |       |    |    | To         | dav          |   |                |                                 |

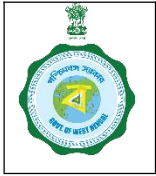

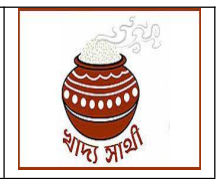

Ver. 1.0

Date: 30.08.2024

3. A confirmation message regarding successful submission will be shown.

| Order Number *     |                  |                                  | Upload the Ore | der *[Size:500KB][Format: .pdf] |
|--------------------|------------------|----------------------------------|----------------|---------------------------------|
| Enter Order Number | Uploa            | d Centre Creation Order          | Choose File    | No file chosen                  |
|                    | The Form         | has been submitted successfully. |                |                                 |
|                    |                  | Ok                               |                | Reset Submit                    |
|                    |                  |                                  |                |                                 |
| SI No Order NO Upl | oaded Date       | Uploaded Order                   |                |                                 |
| 14 - 64            | Page 0 Loading , | ▶1 10 ¥                          |                |                                 |

4. All such orders thus saved will be shown in the lower panel.

| Order N | lumber *    |                     | Select Date *           |                       | Upload the Ord | ler *[Size:500KB][Format: .pdf] |
|---------|-------------|---------------------|-------------------------|-----------------------|----------------|---------------------------------|
| Enter   | Order Numbe | r                   | dd-mm-yyyy              |                       | Choose File    | No file chosen                  |
| SI No   | Order NO    | Uploaded Date       | Uploaded Order          | $\boldsymbol{\wedge}$ | _              |                                 |
| 1       | 1234        | 29-08-2024 11:28:40 | 1234 29082024112834.pdf |                       |                |                                 |
|         |             | Page 1 of 1         | View 1, 1 of 1          |                       |                |                                 |

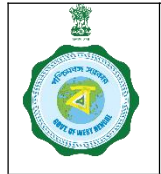

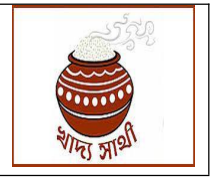

Date: 30.08.2024

### Ver. 1.0 Purchase Centre Creation

5. After the order has been saved, the DCF&S will go to 'Centre Creation' menu.

| Online Paddy<br>Procurement System   |               | Welcome, Dcfsdrj (DCFS)!                         |                                |
|--------------------------------------|---------------|--------------------------------------------------|--------------------------------|
| - Dashboard                          |               |                                                  |                                |
| Home                                 |               | Centre Creation                                  |                                |
| 2 Weighing Device Report             |               |                                                  |                                |
| Centre Management                    | Centre Type * | Centre Name(As per the notification) *           | Select Centre Creation Order * |
| Upload Centre<br>Creation Order      | Select        | Enter Centre Name                                | Select                         |
| Centre Creation                      | District *    | Select Block (Function of the centre will not be | limited to this block) *       |
|                                      | DARJEELING    | Select Block                                     |                                |
| 2 Delink Disabled Services           |               |                                                  | Reset Submit                   |
| RiceMills Applied For<br>Empanelment |               |                                                  |                                |
| BG Manaaement                        |               |                                                  |                                |

6. The DCF&S will first select the type of Purchase Centre – CPC or mCPC (mobile CPC) he wants to create.

| Centre Type * | Centre Name(As per the notification) *           | Select Centre Creation Order * |
|---------------|--------------------------------------------------|--------------------------------|
| Select        | Enter Centre Name                                | Select                         |
| Select        |                                                  |                                |
| CPC           | Select Block (Function of the centre will not be | e limited to this block) *     |
| MCPC          | Select Block                                     |                                |
|               |                                                  |                                |
|               |                                                  |                                |

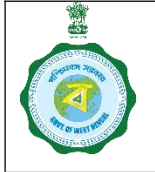

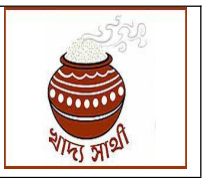

Ver. 1.0

Date: 30.08.2024

7. He will enter the name of the Centre. This must strictly be as the name appears in the notification only.

| CPC new Test Select Block(Function of the centre will not be limited to this block) • Select Block |
|----------------------------------------------------------------------------------------------------|
| Select Block(Function of the centre will not be limited to this block) • Select Block              |
| Select Block (Function of the centre will not be limited to this block) * Select Block             |
| Select Block                                                                                       |
|                                                                                                    |
|                                                                                                    |
|                                                                                                    |

8. Now, the order earlier uploaded and saved will be selected from the drop-down menu.

| inde type  | Centre Name(As per the notification) *           | Select Centre Creation Order * |
|------------|--------------------------------------------------|--------------------------------|
| CPC        | CPC new Test                                     | Select                         |
|            |                                                  | Select                         |
| strict *   | Select Block (Function of the centre will not be | e limite 1234                  |
| DARJEELING | Select Block                                     |                                |
|            |                                                  |                                |
|            |                                                  |                                |

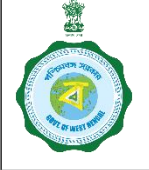

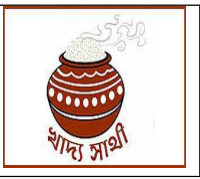

Ver. 1.0

Date: 30.08.2024

9. The district will be pre-filled with the district of the DCF&S. It cannot be changed. The DCF&S will select the block in which the Centre will be located. However, in case of an mCPC, it can hold camps outside the periphery of the block.

| Centre Type * | Darjeeling Pulbazar         Gorubathan         Jorebunglow Suklapokhri         Kalimpong - II         Kalimpong -I         Kharibari         Kurseong         Matigara         Mirik         Naxalbari         Phansidewa | n Order *    |
|---------------|----------------------------------------------------------------------------------------------------|--------------|
| District *    | Rangli Rangliot                                                                                                    |              |
| DARJEELING    | Select Block                                                                                                    |              |
|               |                                                                                                    | Reset Submit |

10. On clicking the 'Submit' button, the Centre will be created. The DCF&S will be shown the name and the Centre Code of the Purchase Centre now created.

| Centre        |                        | Centre        | Creation     |                  |                 | re Creation | Order * |
|---------------|------------------------|---------------|--------------|------------------|-----------------|-------------|---------|
| Selec         |                        | Centre        | Creation     |                  |                 |             |         |
| The Center is | created successfully v | vith Centre n | ame: CPC new | Test and PC Code | :- 202420132710 | 005         |         |
| District      |                        |               | Ok           |                  |                 | ck) *       |         |
| DARJI         |                        |               |              |                  |                 |             |         |
|               |                        |               |              |                  |                 |             |         |

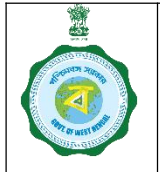

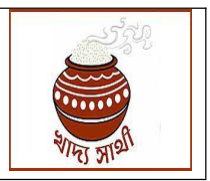

Date: 30.08.2024

# Ver. 1.0

## Purchase Centre Renaming

- 11. The Director, DDP&S in his login will have a specific menu 'Rename Centre'. It will remain enabled login till 30.11.24.
- 12. On clicking, he will select district and block (optional) and search.
- 13. All CPCs and mCPCs in the concerned area will show.
- 14. The Director can select any one, enter the new name and click 'Submit'.
- 15. He will be shown an alert in a pop-up screen reading "You are going to change name of CPC/mCPC <centre code> from <old name> to <new name>. Continue?"
- 16. If he selects 'Yes', the new name will take effect.

| Dashboard                  |            |                            |                                |                                |                      |  |  |
|----------------------------|------------|----------------------------|--------------------------------|--------------------------------|----------------------|--|--|
| Home                       | Update     | Center Name                |                                |                                |                      |  |  |
| Weighing Device Report     | Search By  | y:                         |                                |                                |                      |  |  |
| RiceMills Applied For      | District * |                            | Block *                        | Proc                           | Procurement Centre * |  |  |
| Pool Mapping               | Select Dis | trict                      | Select Block                   |                                | Select               |  |  |
| Update Center Name         | Old Center | Name                       | New Center Name *              |                                |                      |  |  |
| Rice Mill Document         |            |                            | Enter your New Cente           | r Name Su                      | bmit                 |  |  |
| District Wise Paddy Target | SI.No      | Procurement<br>Centre Code | Old Procurement<br>Centre Name | New Procurement<br>Centre Name | Updated Date         |  |  |
| llotment                   | 1          | 202220132710002            | Naxalbari BDO Office Campus    | Naxalbari BDO Office Campu     | 27/08/2024           |  |  |
| ports                      | 2          | 202220332910014            | Sitalkuchi Krishak Bazar       | Sitalkuchi                     | 29/08/2024           |  |  |
|                            | 3          | 202222034710006            | Itapara                        | ITAPARA                        | 27/08/2024           |  |  |
| Account                    | φ          |                            | re ce Page 1 of 1              | is ⊫i 30. ¥                    | View 1 - 3 of 3      |  |  |